## แก้ไขกรณีรายงาน ภงด.1ก ยอดเงินไม่ตรง เนื่องจากประวัติพนักงาน บางเดือนไม่ได้คิดภาษี และ บางเดือนคิดภาษี

กรณีที่ทำการตรวจสอบรายงานสิ้นปีแล้วพบว่ารายงานนำส่งสรรพากร เช่น ภงค1ก ยอคเงินไม่ถูกต้อง โคยสาเหตุเกิด จากประวัติพนักงานมีการเปลี่ยนแปลงวิธีกำนวณภาษีของพนักงานระหว่างปี ดังนี้

<u>ตัวอย่าง</u> นายศิระ ชาติพจน์ ในเดือน ม.ค. ถึง เม.ย. ไม่ได้กำนวณภาษี แต่ในเดือน พฤษภาคม ตั้งก่าให้หัก ภาษีเป็นแบบ หัก ณ ที่จ่าย โดยเป็นการเข้าไปเปลี่ยนวิธีการกิดภาษีในประวัติพนักงาน จึงทำให้รายงาน ภงด.เก แสดงยอดไม่ตรง เพราะว่าเอา ยอดเงินได้ในเดือนที่ไม่กิดภาษีไปแสดงรวมกันในรายงานด้วย

หากต้องการจะให้รายงาน ภงค.1ก แสดงเฉพาะยอคเงินได้เฉพาะในเดือนที่คิดภาษี แนะนำให้ท่านทำการแก้ไข ตาม ขั้นตอน ดังนี้

- 1. สำเนาข้อมูลไว้ก่อนคำเนินการ แนะนำทำตามกู่มือใน Link : <u>https://bit.ly/3macdmd</u>
- เรียกรายงานแสดงขอดเงินเดือนของพนักงานไว้ก่อน เนื่องจากจะต้องแก้ไขขอดเงินให้เรียกรายงานได้ และ กลับมาแก้ไขให้ เป็นแบบเดิมอีกครั้ง โดยให้เรียกรายงานในเดือนที่จะต้องแก้ไข ตามตัวอย่าง คือ ม.ค. ถึง เม.ย. (หากท่านต้องการแก้ไขเดือน อื่น แนะนำให้เรียกรายงานเฉพาะในเดือนนั้น) ตามขั้นตอน ดังนี้
  - เลือก หน้าจองานเงินเดือน -> เลือก หน้าจอผลคำนวณเงินเดือน -> เลือก เมนูรายงาน -> เลือก รายงานสรุปยอดเงิน เดือน -> เลือก ตารางสรุปยอดเงินเดือนพนักงานตามแผนก

| 🕌 ผลการคำนวณ                                                                |                                                                                                    |                       |                                                                                                    |                                                                                                    |                |                           |                    |      |  |
|-----------------------------------------------------------------------------|----------------------------------------------------------------------------------------------------|-----------------------|----------------------------------------------------------------------------------------------------|----------------------------------------------------------------------------------------------------|----------------|---------------------------|--------------------|------|--|
| แฟ้ม ผลการคำนวณ เตรียมดิสก์<br>เหมื่ ()<br>เครื่องคิดเลข ปฏิทิน เพิ่ม       | รายงานส่งสรรพากร(F)<br>รายงานส่งสรรพากร (ฉบับที่ 3 ลว.11/1/2555)(3)<br>รายงานส่งประดับสังคม(G)                                                                                                    | ><br>>                | าม                                                                                                    | แล้งข่าว                                                                                                    |                | ชาติ<br>ชาติ 2 สิโข้      | (1)<br>ถัดไป       |      |  |
| การตั้งค่า ผลการต้<br>×-⊖ 2564<br>>⊖ 01/:                                   | าเอาแลงออกแลงคล(G)<br>รายงานส่งประกันสังคม (ฉบับที่ 2 ถว.22/12/2546)(2)<br>รายงานส่งกรมพัฒนาฝีมือแรงงาน(H)                                                                                                    | •                     |                                                                                                    |                                                                                                    |                |                           |                    |      |  |
| งานบันทึกเวลา<br>งานผ่านเวป<br>>02/<br>>03/<br>>04/<br>>05/<br>>05/<br>>05/ | รายงานสรุปขอดสินเดือน(I)<br>รายงานสรุปขอดสินเดือน (กระดาษต่อเนื่อง 15"x11")(1)<br>รายงานสรุปขอดสินเดือน (กระดาษต่อเนื่อง 9"x11")(9)<br>PAYROLL SUMMARY REPORT<br>PAYROLL SUMMARY REPORT (9"x11")                                   | ><br>><br>><br>><br>> | รายงานสรุปขอดเงินเดือนพนักงานตามแผนกลังกัด(A)<br>รายงานสรุปขอดเงินเดือนพนักงานตามแผนกลังกัด (Gerry(B)<br>รายงานสรุปขอดเงินเดือนพนักงานตามแผนกลังกัด แขกเอินเพิ่ม/Mn(C)<br>รายงานสรุปขอดเงินเดือนพนักงานตามแผนกลังกัด (Drill Down)(D)<br>รายงานสรุปขอดเงินเดือนตามแผนกลังกัด(แตลงตามเงินเพิ่ม(งินเพิ่)(F) |                                                                                                    |                |                           |                    |      |  |
| เงินไสเงินหัก<br>เงินไสเงินหัก<br>↓                                         | โบร่ายเงินเตือน(J)<br>PAY SLIP<br>รายงานส่วยเงินเตอ<br>รายงานโอนเงินเต้อนเข้าธนาคาร(M)<br>รายงานโอนเงินเข้าธนาคาร เรียงตามรหัสแผนน, รหัสหนักงาน(N)<br>รายงานโอนเงินเตือนเข้าธนาคาร (ภาษาธังกฤษ)(O)<br>รายงานตรปรินงานและวินเขยต(O) | <pre></pre>           |                                                                                                    | ศารางกรุปขอดเงินเดือนตามแผนกลังกัด(G)<br>รายงานสรุปขอดเงินเดือนพนักงานตามแผนกปัญชี(H)<br>รายงานสรุปขอดเงินเดือนพนักงานตามแผนกปัญชี (อัตรา)(J)<br>รายงานสรุปขอดเงินเดือนพนักงานตามแผนกปัญชี (Drill Down)(R)<br>พะเป็นหลันเดือนพนักงานตามแผนกปัญชี (Drill Down)(R) |                |                           |                    | )    |  |
|                                                                             | รายงานเปรียบเทียบต่างๆ(R)                                                                                                    | •                     |                                                                                                    | ทะเบียนเงินเดี<br>ทะเบียนเงินเดี                                                                                                    | อนตาม<br>อนตาม | แผนกสังกัด<br>สาขาสังกัด( | (Drill Down<br>(M) | )(1) |  |

ระบุวันที่จ่ายของงวดที่ต้องการตรวจสอบ เช่น ต้องการ งวดเดือน ม.ค. ถึง เม.ย. ให้ระบุวันที่จ่าย ตามรูป

| ENN EILED |                 |                | . (y |        |          |           | <br> |  |
|-----------|-----------------|----------------|------|--------|----------|-----------|------|--|
| 🗌 ทั้งหมด | ล               |                |      |        |          |           |      |  |
| 🛃 ช่วงวัน | ที่วันที่ผลการค | ่านวณเงินเดือน |      |        |          |           |      |  |
|           |                 |                |      |        |          |           |      |  |
|           | ตั้งแต่         | 31/01/2565     |      |        | ปีนี     | ปีก่อน    |      |  |
|           | ถึง             | 30/04/2565     |      |        | เดือนนี้ | เดือนก่อน |      |  |
|           |                 |                |      |        |          |           |      |  |
|           |                 |                |      |        |          |           |      |  |
|           |                 |                | ✓ 1  | ในที่ก | X En     | เล็ก      |      |  |

|         | 27/07/5204 64 24 | 04/2564        |            |             |                       |           |           |                    |                     |                  |          |           |                  |                    |               |               | พษาท |
|---------|------------------|----------------|------------|-------------|-----------------------|-----------|-----------|--------------------|---------------------|------------------|----------|-----------|------------------|--------------------|---------------|---------------|------|
| nia     | ป้อหนัด          | งาน วัน        | เงินเดือน  | ค่าส่วงเวลา | เงินได้<br>จากหน้าที่ | สวัสด์การ | สำหากัด   | ห่<br>เส้นได้อื่นๆ | ามกพร่อง<br>หน้าที่ | าไก<br>สวัสติการ | ນັດລິ້ນຕ | en B      | ห้กเข้า<br>คองหม | พักประ<br>กันสังคม | งัก<br>ประกัน | พัก<br>เงินดั |      |
| กรา     | 02               | ดลึ่งชั้น      |            |             |                       |           |           |                    |                     |                  |          |           |                  |                    |               |               |      |
| is NA   | 0002             | บริการ         |            |             |                       |           |           |                    |                     |                  |          |           |                  |                    |               |               |      |
| 1002    | นายร่            | จิพา มารพาพร   |            |             |                       |           |           |                    |                     |                  |          |           |                  |                    |               |               |      |
|         | 31/01/2564       | 31.00          | 25,000.00  | 0.00        | 0.00                  | 1,500.00  | 12,000.00 | 0.00               | 0.00                | 0.00             | 0.00     | 600.00    | 750.00           | 750.00             | 0.00          | 0.00          | 37   |
|         | 28/02/2564       | 28.00          | 25,000.00  | 0.00        | 0.00                  | 1,500.00  | 0.00      | 0.00               | 0.00                | 0.00             | 0.00     | 486.00    | 750.00           | 750.00             | 0.00          | 0.00          | 34   |
|         | 31/03/2564       | 31.00          | 25,000.00  | 0.00        | 0.00                  | 1,500.00  | 0.00      | 0.00               | 0.00                | 0.00             | 0.00     | 406.00    | 750.00           | 750.00             | 0.00          | 0.00          | 32   |
|         | 30/04/2564       | 30.00          | 25,000.00  | 0.00        | 0.00                  | 1,500.00  | 0.00      | 0.00               | 0.00                | 0.00             | 0.00     | 481.00    | 750.00           | 750.00             | 0.00          | 0.00          | 34   |
|         |                  |                | 100,000.00 | 0.00        | 0.00                  | 6,000.00  | 12,000.00 | 0.00               | 0.00                | 0.00             | 0.00     | 1,973.00  | 3.000.00         | 3,000.00           | 0.00          | 0.00          | 138, |
| nananan | 0002             | 1 eu           | 100,000.00 | 0.00        | 0.00                  | 6,000.00  | 12,000.00 | 0.00               | 0.00                | 0.00             | 0.00     | 1,973.00  | 3,000.00         | 3,000.00           | 0.00          | 0.00          | 138  |
| anan -  | 0003             | ฝ่ายขาย        |            |             |                       |           |           |                    |                     |                  |          |           |                  |                    |               |               |      |
| 0008    | นางส             | เรดิลากรณ์ มหา | สมบัติ     |             |                       |           |           |                    |                     |                  |          |           |                  |                    |               |               |      |
|         | 31/01/2564       | 31.00          | 19,000.00  | 0.00        | 0.00                  | 1,000.00  | 0.00      | 42,000.00          | 0.00                | 0.00             | 0.00     | 3,391.00  | 950.00           | 750.00             | 0.00          | 0.00          | 89   |
|         | 28/02/2564       | 28.00          | 19,000.00  | 0.00        | 0.00                  | 1,000.00  | 0.00      | 7,000.00           | 0.00                | 0.00             | 0.00     | 1,971.00  | 950.00           | 750.00             | 0.00          | 0.00          | 62   |
|         | 31/03/2564       | 31.00          | 19,000.00  | 0.00        | 0.00                  | 1,000.00  | 0.00      | 7,000.00           | 0.00                | 0.00             | 0.00     | 1,481.00  | 950.00           | 750.00             | 0.00          | 0.00          | 44   |
|         | 30/04/2564       | 30.00          | 19,000.00  | 0.00        | 0.00                  | 1,000.00  | 0.00      | 37,000.00          | 0.00                | 0.00             | 0.00     | 5,021.00  | 950.00           | 750.00             | 0.00          | 0.00          | 71   |
|         |                  | -              | 76,000.00  | 0.00        | 0.00                  | 4,000.00  | 0.00      | 93,000.00          | 0.00                | 0.00             | 0.00     | 11,864.00 | 3,800.00         | 3,000.00           | 0.00          | 0.00          | 267  |
| nananan | 0003             | 1 eu           | 76,000.00  | 0.00        | 0.00                  | 4,000.00  | 0.00      | 93,000.00          | 0.00                | 0.00             | 0.00     | 11,864.00 | 3,800.00         | 3,000.00           | 0.00          | 0.00          | 267  |
|         |                  |                |            |             |                       |           |           |                    |                     |                  |          |           |                  |                    |               |               |      |

🖒 จะปรากฏหน้ารายงานสรุปขอคเงินเดือน ซึ่งจะแสดงรายละเอียดขอดเงินตามเดือนที่ต้องการ

รายงานทะเบียนเงินเดือนพนักงานตามแผนกสังกัด โดยเรียกดูข้อมูลตั้งแต่เดือน ม.ค. ถึง เม.ย.

- ทำการแก้ไขผลคำนวณเงินเดือน ในเดือน ม.ค. ถึง เม.ย. โดยแก้ไขยอดเงินทุกบรรทัดให้เป็น o เพื่อไม่ให้รายงานนำยอดเงินไป แสดงในรายงาน ภงด.1ก ตามขั้นตอน ดังนี้
  - เลือก หน้าจองานเงินเดือน -> เลือก หน้าจอผล กำนวณเงินเดือน -> เลือก งวดเงินเดือนที่ต้องการ แก้ไข -> คลิกขวาเลือก ชื่อพนักงาน -> เลือก แก้ไข ผลการกำนวณเงินเดือน

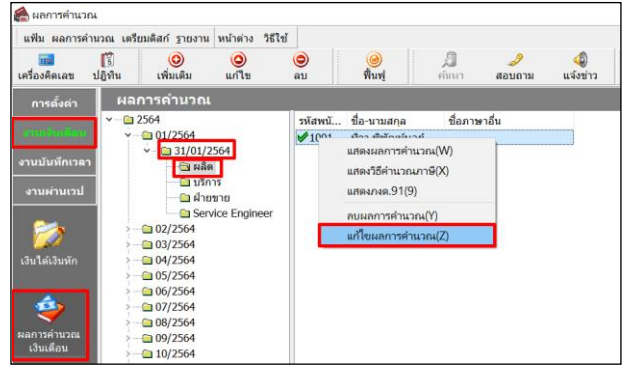

 จะปรากฏรายละเอียดผลคำนวณเงินเดือนของพนักงาน (แนะนำว่าให้ Capture หรือ ถ่ายรูปเก็บไว้ก่อนแก้ไขอีกครั้ง)
 -> เมื่อแสดงหน้าจอเรียบร้อยแล้ว แนะนำให้แก้ไขยอดเงินทุกบรรทัดให้เป็น o ทั้งหมด เพื่อไม่ให้ยอดเงินแสดงใน รายงาน

| 🍰 แก้ไขผลการคำนวณ -          | 1001 - Abh Mi | พัฒนโบูลย์ งาด'         | นต์ 31/01/2564 |                     |                |                   | - 🗆 🗙           | 🉈 แก้ไขผลการคำนวณ -          | 1001 ที่วาพิ  | พัฒน์บูลย์ งวด1 | นที่ 31/01/25 | 64                   |                   |                           | – 🗆 ×            |
|------------------------------|---------------|-------------------------|----------------|---------------------|----------------|-------------------|-----------------|------------------------------|---------------|-----------------|---------------|----------------------|-------------------|---------------------------|------------------|
| แฟม แก้ไข หน่าต่าง           | หรีเข้        |                         |                |                     |                |                   |                 | แฟ้ม แก้ไข หน้าต่าง !        | สไข่          |                 |               |                      |                   |                           |                  |
| 📷 🛐<br>เครื่องคิดเลข ปฏิทิน  | ເທີ່ມເຕັມ     | <mark>0</mark><br>ແກ່ໃນ | ©<br>au        | 🥝 💭<br>พื้นฟุ คับหา | 🧈<br>ສອນຄານ ຈີ | 2)<br>11-1        |                 | เครื่องคิดเลข ปฏิทิน         | <br>ເທີ່ມເຕີມ | ()<br>แก้ไข     | 0<br>au       | 🮯 🗐<br>พื้นทุ่ คับกา | 39<br>สอบถาม วิธี | เช้                       |                  |
| ชื่อเงินเพิ่มเงินหัก         | จำนวน         | ขอดเงิน                 | หักค่าใช้จ่าย  | ดงบัญชีสาขา         | ลงบัญชีแผนก    | ลงบัญชีหน่วยงาน   | ลงบัญปีใช่ด์งาน | ชื่อเงินเพิ่มเงินหัก         | จำนวน         | ขอดเงิน         | หักค่าใช้จ่าย | ลงบัญชีสาขา          | ลงบัญชีแผนก       | ลงบัญชีหน่วยงาน           | ลงบัญชีไข่ส่งาน  |
| เงินเดือน                    | 31.00         | 15,000.00               | 00.00 มา-      | งแค                 | ผลิต           | ไม่สังกัดหน่วยงาน | ไม่สังกัด       | เงินเดือน                    | 00.00         | 0.00            | 00.0          | ) บางแค              | នដឹន              | ใม่สังกัดหน่วยงาน         | ใม่สังกัด        |
| ต่าครองปีพ                   | 2,500.00      | 2,500.00                | 00.00 บา       | งแค                 | ผลิต           | ไม่สังกัดหน่วยงาน | ไม่สังกัด       | ค่าครองชีพ                   | 00.00         | 0.00            | 00.0          | 0 บางแค              | អតិត              | ไม่สังกัดหน่วยงาน         | ใม่สังกัด        |
| ต่าน้ำ/ใฟ/โทรศัพท์           | 1,000.00      | 1,000.00                | 00.00 un       | งแค                 | ผลิต           | ไม่สังกัดหน่วยงาน | ไม่สังกัด       | ต่าน้ำ/ไฟ/โทรศัพท์           | 00.00         | 0.00            | 00.0          | 0 บางแค              | អភិគ              | ใม่สังกัดหน่วยงาน         | ใน่สังกัด        |
| ด่าเบี้ยประชุม               | 1,000.00      | 1,000.00                | 00.00 un       | aue                 | ผลิต           | ไม่สังกัดหน่วยงาน | ไม่สังกัด       | ด่างนี้อนไรอยุ่ม             | 00.00         | 0.00            | 00.0          | 0 บางแค              | ผลิต              | ไม่สังกัดหน่วยงาน         | ไม่สังกัด        |
| โบนัส                        | 10,000.00     | 10,000.00               | 00.00 บา       | งแค                 | ная            | ไม่สังกัดหน่วยงาน | ไม่สังกัด       | โบนัส                        | 00.00         | 0.00            | 00.0          | ) บางแค              | អភិគ              | ให่สังกัดหน่วยงาน         | ใม่สังกัด        |
| ต่าดวามร้อน                  | 22.00         | 1,100.00                | 00.00 un       | งแค                 | ผลิต           | ไม่สังกัดหน่วยงาน | ไม่สังกัด       | ด่าดวามร้อน                  | 00.00         | 0.00            | 00.0          | 0 บางแค              | ผลิต              | <b>ใ</b> ม่สังกัดหน่วยงาน | ใม่สังกัด        |
| ต่าฝุ่น                      | 22.00         | 1,100.00                | 00.00 un       | ane                 | អតិត           | ไม่สังกัดหน่วยงาน | ไม่สังกัด       | adu .                        | 00.00         | 0.00            | 00.0          | ) บางแค              | ผลิต              | ไม่สังกัดหน่วยงาน         | ใม่สังกัด        |
| ค่า QC เครื่องมือ            | 5,000.00      | 5,000.00                | 00.00 บา       | JUA                 | ผลิต           | ไม่สังกัดหน่วยงาน | ไม่สังกัด       | C เครื่องมือ                 | 00.00         | 0.00            | 00.0          | ) บางแค              | អងិគ              | <b>ใ</b> ม่สังกัดหน่วยงาน | ใม่สังกัด        |
| หักประกันสังคม               | 01.00         | 750.00                  | 00.00 บา       | anu                 | ผลิต           | ไม่สังกัดหน่วยงาน | ไม่สังกัด       | กประกันสังคม                 | 00.00         | 0.00            | 00.0          | 0 บางแค              | អតិត              | <b>ใ</b> ม่สังกัดหน่วยงาน | ใม่สังกัด        |
| ประกันสังคมที่บริษัทสมทบ     | 01.00         | 750.00                  | 00.00 un       | aun                 | អតិត           | ไม่สังกัดหน่วยงาน | ไม่สังกัด       | ประกันสังคมที่บริษัทสมทบ     | 00.00         | 0.00            | 00.0          | 0 บางแค              | លនិត              | <b>ใ</b> ม่สังกัดหน่วยงาน | ใน่สังกัด        |
| เงินสมทบเข้ากองทุนส่ารองเ    | 01.00         | 450.00                  | 00.00 บาง      | ame                 | ผลิต           | ไม่สังกัดหน่วยงาน | ไม่สังกัด       | เงินสมทบเข้ากองทุนส่ารองเ    | 00.00         | 0.00            | 00.0          | D บางแค              | លដ៏ព              | ไม่สังกัดหน่วยงาน         | ไม่สังกัด        |
| เงินที่บริษัทสมทบให้เพื่อเข้ | 01.00         | 750.00                  | 00.00 บา       | aun                 | ผลิต           | ใม่สังกัดหน่วยงาน | ใม่สังกัด       | เงินที่บริษัทสมทบให้เพื่อเข้ | 00.00         | 0.00            | 00.0          | 0 บางแค              | អភិគ              | ให่สังกัดหน่วยงาน         | ใน่สังกัด        |
| เงินที่พนักงานใต้รับ         | 01.00         | 35,500.00               | 00.00 un       | งแค                 | ผลิต           | ไม่สังกัดหน่วยงาน | ไม่สังกัด       | เงินที่หนักงานใส่รับ         | 00.00         |                 |               |                      |                   | ไม่สังกัดหน่วยงาน         | ไม่สังกัด        |
|                              | มไข           |                         |                |                     |                |                   | รับเพื่อ Xunuân |                              | ะก็เข         |                 |               |                      |                   | •                         | ีบันทึก × ธกเล็ก |

ผลการคำนวณเงินเดือนของพนักงาน

ทำการแก้ไขยอดเงินให้เป็น 0 บาททุกบรรทัด

- เมื่อแก้ไขเรียบร้อยแล้ว ให้ทำการเรียกรายงาน ภงค.1ก อีกครั้ง โดยรายงานจะแสดงยอดเงินได้และยอดภาษี เฉพาะในเดือน พ.ค. ถึง ธ.ค. เท่านั้น ตามขั้นตอน ดังนี้
  - เลือก หน้าจองานเงินเดือน -> เลือก หน้าจอผลกำนวณเงินเดือน -> เลือก เมนูรายงาน -> เลือก รายงานส่งสรรพากร ( ฉบับที่ 3 ถว. 11/1/2555) -> เลือก ใบภ.ง.ค. 1ก (ตามแนวตั้ง)

| 🙈 ผลการคำนวณ                |                                                                                                    |                                                                                                    |
|-----------------------------|----------------------------------------------------------------------------------------------------|----------------------------------------------------------------------------------------------------|
| แฟ้ม ผลการศานวณ เตรียมดิสก์ | ฐายงาน หน้าต่าง วิธีใช้                                                                                                    |                                                                                                    |
| เครื่องคิดเลข ปฏิทิน เพิ่ม  | รายงานส่งสรรพากรเรียงลำดับ(E)<br>รายงานส่งสรรพากร(F)                                                                                                    | 4 40 0 Martin Rev 10                                                                                                    |
| การสังต่า<br>               | ายมาและสารทางใหม่จะสารที่ 2022/22022<br>รายงานส่งประกันส์งคม (ฉบับที่ 2 ลา 22/12/2546)(2)<br>รายงานส่งกรมพัฒนามีมือแรงงาน(H)<br>รายงานสyปออดสินเดือน(I)<br>รายงานสyปออดสินเดือน (กระกรษร่อเนื่อง 15"x11")(1)<br>รายงานสyปออดสินเดือน (กระกรษร่อเนื่อง 9"x11")(9)<br>PAYROLL SUMARAY REPORT<br>PAYROLL SUMMARY REPORT (9"x11") | ເບ ກະສະ (ອາ ແຫລ ກະຍານ(1)<br>ໂບ ກະສະ (ອາ ແຫລ ກະຍານ(1)<br>ໂບ ກະສະ (ອາ ແຫລ ກະຍານ(1)<br>ໂບ ກະສະ (ອາ ແຫລ ກະຍານ(1)<br>ໂບ ກະສະ (ອາ ແຕ່ປະເທດ ກະຍານ ເປັນ ເຊິ່ງ<br>ໂບ ກະສະ (ອາ ແຕ່ປະເທດ ກະຍານ ເປັນ ເຊິ່ງ<br>ໂບ ປະເທດ ກະສະ (ອາ ແຕ່ປະເທດ ກະຍານ ເປັນ ເຊິ່ງ<br>ໂບ ປະເທດ ກະສະ (ອາ ແຕ່ປະເທດ ກະຍານ ເປັນ ເຊິ່ງ<br>ໂບ ປະເທດ ກະສະ (ອາ ແຕ່ປະເທດ ກະຍານ ເປັນ ເຊິ່ງ<br>ໂບ ປະເທດ ກະສະ (ອາ ແຕ່ປະເທດ ກະຍານ ເປັນ ເຊິ່ງ<br>ໂບ ປະເທດ ກະຍານ ເປັນ ເຊິ່ງ<br>ໂບ ປະເທດ ກະຍານ ເປັນ ເຊິ່ງ<br>ໂບ ປະເທດ ກະຍານ ເປັນ ເຊິ່ງ<br>ໂບ ປະເທດ ກະຍານ ເປັນ ເຊິ່ງ<br>ໂບ ປະເທດ ກະຍານ ເປັນ ເຊິ່ງ<br>ໂບ ປະເທດ ກະຍານ ເປັນ ເຊິ່ງ<br>ໂບ ປະເທດ ກະຍານ ເປັນ ເຊິ່ງ<br>ໂບ ປະເທດ ກະຍານ ເປັນ ເຊິ່ງ<br>ໂບ ປະເທດ ກະຍານ ເປັນ ເຊິ່ງ<br>ໂບ ປະເທດ ກະຍານ ເປັນ ເຊິ່ງ<br>ໂບ ປະເທດ ກະຍານ ເຊິ່ງ<br>ໂບ ປະເທດ ກະຍານ ເຊິ່ງ<br>ໂບ ປະເທດ ກະຍານ ເຊິ່ງ<br>ໂບ ປະເທດ ກະຍານ ເຊິ່ງ<br>ເຊິ່ງ ເຊິ່ງ ເຊິ່ງ<br>ເຊິ່ງ ເຊິ່ງ ເຊິ່ງ ເຊິ່ງ ເຊິ່ງ ເຊິ່ງ<br>ເຊິ່ງ ເຊິ່ງ ເຊິ |
| เงินได้เงินหัก              | ใบจ่ายเงินเดือน(J)<br>PAY SUP                                                                                                    | ໂບ ກ.ຈ.ດ.1ກ (ຫາມແນວອັນ)(Letter)(E)                                                                                                    |
| ผลการศานวณ<br>เงินเดือน     | รายงานจ่ายเงินสุด(L)<br>รายงานอื่อเมงินเดือนเข้าธนาดาร(M)<br>รายงานอื่อเมงินเข้าธนาดาร เรียงตามหลัสแผนก, รหัสหนักงาน(N)<br>รายงานอื่อเมงินเชื่อนเข้าธนาดาร (ภาษาอังกฤษ)(O)                                                                                                    | เข ภ.ส.ม. กา (การบางศพรวมแขมแขงสินมีพิมิเสียชีวร์)(K)<br>โบปนหน้า ก.ล.ส. ก (การบ้องศพวร์มีโลยแคร้องพิมพ์เลเซอร์)(N)<br>โบปนหน้า ก.ล.ส. 1 (กามแนวนอน)(3)<br>โบปนหน้า โบ ก.ล.ส. 3 (ดามแนวนอน)(3)                                                                                                    |
|                             | รายงานสรุปวันงานและวันหยุด(Q)<br>รายงานเปรียบเทียบต่างๆ(R)                                                                                                    | <ul> <li>โบแนบ ใบ ภ.ง.ด. 53 (ตามแนวนอน)(5)</li> <li>โบปเหน้า ใบ ภ.ง.ด. 53(Q)</li> </ul>                                                                                                    |
|                             | รายงานน่าส่งเงินกองทุนสำรองเลี้ยงชีพ(S)<br>รายงานอื่นๆ(T)                                                                                                    | <ul> <li>หนังสือรับรองการหักภาษี ณ ที่จ่าย (50 หริ)(ฉบับที่ 131)(0)</li> <li>หนังสือรับรองการหักภาษี ณ ที่จ่าย (50 หริ)(สำหรับหักภาษีเหมา)(R)</li> </ul>                                                                                                    |

 เมื่อเรียกรายงานเรียบร้อยแล้ว ให้ทำการแก้ไขยอดเงินในเดือน ม.ค. ถึง เม.ย. ให้เป็นตามเดิม เพื่อจะได้ตรวจสอบยอดเงิน ย้อนหลังได้

| 🉈 แก้ไขมอการคำแวณ -          | 1001 ติวาพี    | พัฒน์มูลย์ งวดว่ | นต์ 31/01/2564                    |             |                   | - 🗆 ×            | 🉈 แก้ไขผลการคำนวณ -          | 1001 ทีวาพิ   | พัฒนโบลย์ งวดว่ | นที่ 31/01/2564                   |                  |                           | – 🗆 ×              |
|------------------------------|----------------|------------------|-----------------------------------|-------------|-------------------|------------------|------------------------------|---------------|-----------------|-----------------------------------|------------------|---------------------------|--------------------|
| แฟ้ม แก้ใช หน้าต่าง          | าสใช้          |                  |                                   |             |                   |                  | แฟ้ม แก้ไข หน้าต่าง 1        | สไข่          |                 |                                   |                  |                           |                    |
| 🗰 🛐<br>เครื่องคิดเลข ปฏิทิน  | <br>เพิ่มเต้อง | (O)<br>แก้ไข     | 🔘 🥝 🚚<br>ຄນ <b>ທີ່ແຫຼ່</b> ທີ່ກະກ | 🥜 😗         | ਬੱ                |                  | เครื่องคิดเลข ปฏิทิน         | <br>ເຈີ່ມເຕີມ | ()<br>แก้ไข     | 🔘 🥝 🎵<br>ຄນ <b>ທີ່ນທຸ່</b> ທົ່າກາ | 🥜<br>ສອນຄານ วิธี | )<br>ใช้                  |                    |
| ชื่อเงินเพิ่มเงินหัก         | จำนวน          | ແລສະງາ           | หักค่าใช้จ่าย ลงบัญชีสาขา         | ลงบัญปีแหนก | ลงบัญชีหน่วยงาน   | ลงบัญปีใช่ด์งาน  | ชื่อเงินเพิ่มเงินหัก         | จำนวน         | ยอดเงิน         | หักค่าใช้จ่าย ลงบัญชีสาขา         | ลงบัญชีแผนก      | ลงบัญชีหน่วยงาน           | ลงบัญชีใช่ส่งาน    |
| เงินเดือน                    | 31.00          | 15,000.00        | 00.00 บางแค                       | ผลิต        | ไม่สังกัดหน่วยงาน | ไม่สังกัด        | เงินเดือน                    | 00.00         | 0.00            | 00.00 บางแต                       | คลิต             | ไม่สังกัดหน่วยงาน         | ไม่ตั้งกัด         |
| ด่าดรองชีพ                   | 2,500.00       | 2,500.00         | 00.00 บางแค                       | ผลิต        | ไม่สังกัดหน่วยงาน | ไม่สังกัด        | ด่าดรองชีพ                   | 00.00         | 0.00            | 00.00 บางแค                       | ผลิต             | ไม่สังกัดหน่วยงาน         | ไม่สังกัด          |
| ค่าน้ำ/ใฟ/โทรศัพท์           | 1,000.00       | 1,000.00         | 00.00 บางแค                       | ผลิต        | ไม่สังกัดหน่วยงาน | ไม่สังกัด        | ด่าน้ำ/ให่/โทรศัพท์          | 00.00         | 0.00            | 00.00 บางแค                       | ผลิต             | ไม่สังกัดหน่วยงาน         | ไม่ตั้งกัด         |
| ด่าเป็นประชุม                | 1,000.00       | 1,000.00         | 00.00 บางแค                       | ผลิต        | ไม่สังกัดหน่วยงาน | ไม่สังกัด        | ด่าเปี้ยประชุม               | 00.00         | 0.00            | 00.00 บางแค                       | ผลิต             | ไม่สังกัดหน่วยงาน         | ไม่สังกัด          |
| โบนัส                        | 10,000.00      | 10,000.00        | 00.00 บางแค                       | ผลิต        | ไม่สังกัดหน่วยงาน | ไม่สังกัด        | โบบัส                        | 00.00         | 0.00            | 00.00 บางแค                       | សតិគ             | ไม่สังกัดหน่วยงาน         | ไม่สังกัด          |
| ด่าดวามร้อน                  | 22.00          | 1,100.00         | 00.00 บางแต                       | ผลิต        | ไม่สังกัดหน่วยงาน | ไม่สังกัด        | dia ufau                     | 00.00         | 0.00            | 00.00 บางแค                       | ผลิต             | ไม่สังกัดหน่วยงาน         | ไม่สังกัด          |
| ค่าผุ้น                      | 22.00          | 1,100.00         | 00.00 บางแต                       | ผลิต        | ไม่สังกัดหน่วยงาน | ไม่สังกัด        |                              | 00.00         | 0.00            | 00.00 บางแค                       | សតិគ             | <b>ใ</b> ม่สังกัดหน่วยงาน | ไม่สังกัด          |
| ค่า QC เครื่องมือ            | 5,000.00       | 5,000.00         | 00.00 บางแต                       | ผลิต        | ไม่สังกัดหน่วยงาน | ไม่สังกัด        | ศา 🥿 เครื่องมือ              | 00.00         | 0.00            | 00.00 บางแค                       | ผลิต             | ไม่ดังกัดหน่วยงาน         | ไม่สังกัด          |
| พักประกันสังคม               | 01.00          | 750.00           | 00.00 บางแต                       | ผลิต        | ไม่สังกัดหน่วยงาน | ไม่สังกัด        | พักประกันสังคม               | 00.00         | 0.00            | 00.00 บางแค                       | ผลิต             | ไม่สังกัดหน่วยงาน         | ไม่สังกัด          |
| ประกันสังคมที่บริษัทสมทบ     | 01.00          | 750.00           | 00.00 บางแค                       | ผลิต        | ไม่สังกัดหน่วยงาน | ไม่สังกัด        | ประกันสังคมที่บริษัทสมทบ     | 00.00         | 0.00            | 00.00 บางแค                       | คลิด             | ไม่สังกัดหน่วยงาน         | ไม่สังกัด          |
| เงินสมทบเข้ากองทุนส่ารอง     | 01.00          | 450.00           | 00.00 บางแต                       | ผลิต        | ไม่สังกัดหน่วยงาน | ไม่สังกัด        | เงินสมทบเข้ากองทุนสำรองเ     | 00.00         | 0.00            | 00.00 บางแค                       | ผลิต             | ไม่สังกัดหน่วยงาน         | ไม่สังกัด          |
| เงินที่บริษัทสมทบให้เพื่อเข้ | 01.00          | 750.00           | 00.00 บางแค                       | หลัด        | ไม่สังกัดหน่วยงาน | ไม่สังกัด        | เงินที่บริษัทสมทบให้เพื่อเข้ | 00.00         | 0.00            | 00.00 บางแค                       | អតីព             | <b>ใ</b> ม่สังกัดหน่วยงาน | ไม่สังกัด          |
| เงินที่พนักงานใต้รับ         | 01.00          | 35,500.00        | 00.00 บางแต                       | ผลิต        | ไม่สังกัดหน่วยงาน | ไม่สังกัด        | เงินที่พนักงานใต้รับ         | 00.00         | 0.00            | 00.00 บางแค                       | ผลิต             | ไม่สังกัดหน่วยงาน         | ไม่สังกัด          |
|                              |                |                  |                                   |             |                   | าับบริก X ตอเลือ |                              |               |                 |                                   |                  |                           | 🗸 ນັນທິດ 🗡 ສຸດເລີຄ |
|                              |                |                  |                                   |             |                   |                  |                              | м.,           |                 |                                   |                  |                           |                    |
|                              | แก้ไข          |                  |                                   |             |                   |                  |                              | เกษ           |                 |                                   |                  |                           |                    |

ผลการคำนวณเงินเคือนที่มีการแก้ไขยอดเงินเป็น 0

ทำการแก้ไขยอคเงินให้เป็นตามเคิม